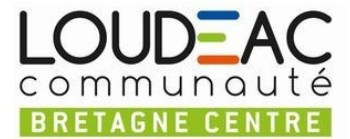

NB : en raison du contexte sanitaire, la navette intercommunale est actuellement suspendue. Vous pouvez donc réserver uniquement des documents de votre bibliothèque. Merci de votre compréhension.

1– Connectez-vous à l'adresse suivante : <u>www.bibliotheques.loudeac-communaute.bzh</u>

**2– Connectez-vous à votre compte** en renseignant votre identifiant ou votre mot de passe, puis en cliquant sur « Se connecter ».

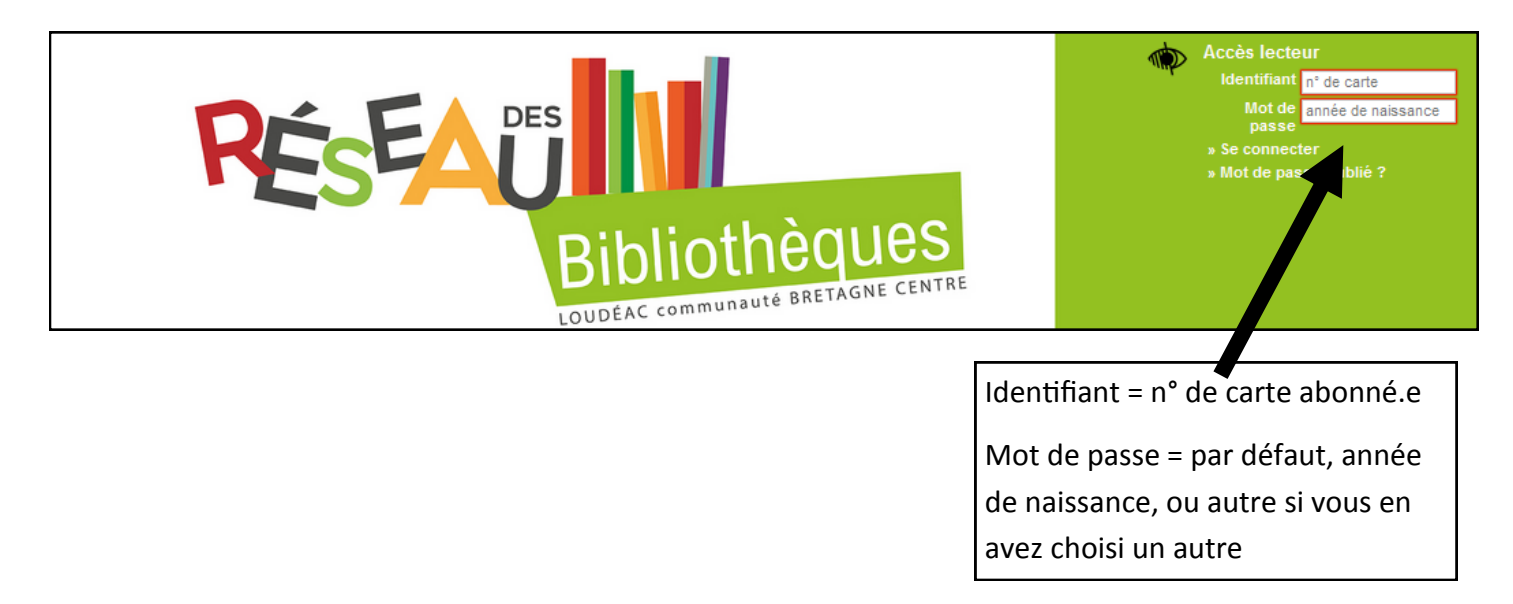

**2– Sélectionnez la commune de votre bibliothèque** dans la rubrique « Ma recherche » en haut à gauche de l'écran d'accueil :

| Ma recherche                 |                                       |
|------------------------------|---------------------------------------|
| Titre, auteur                |                                       |
| Type de document             | Sélectionnez ici le nom de la commune |
| Site tous  Recherche avancée |                                       |

## 4– Dans la barre de recherche, écrivez le titre, le nom de l'auteur..., recherché.

Sélectionnez une des propositions faites automatiquement, ou tapez directement sur la touche « Entrée » de votre clavier d'ordinateur.

| Ma recherche      |                           |
|-------------------|---------------------------|
| maupassant        |                           |
| OK                | Exemple : recherche d'un  |
| Type de document  | livre de Maupassant pour  |
| tous 👻            | un lecteur de Merdrignac. |
| Site Merdr 🗸      |                           |
| Recherche avancée |                           |

5- Cliquez sur l'horloge en haut à droite en face du titre souhaité.
OU cliquez sur le titre choisi et passez directement à l'étape n° 6.

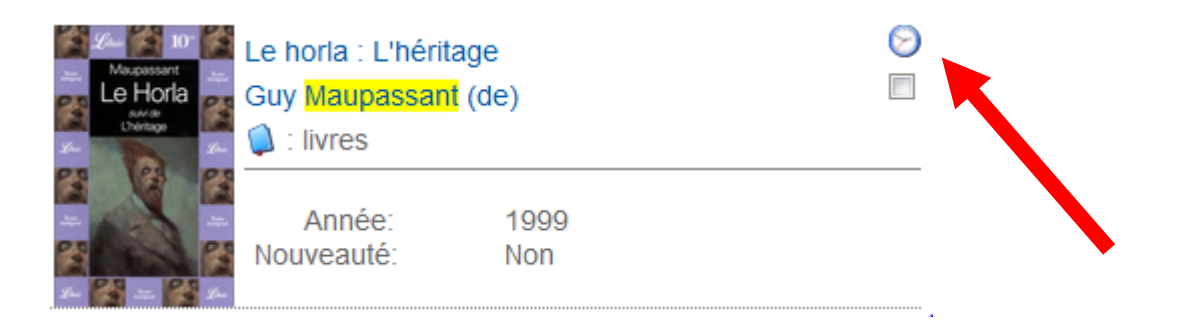

## 6- Cliquez sur le livre dans la colonne « Réserver ».

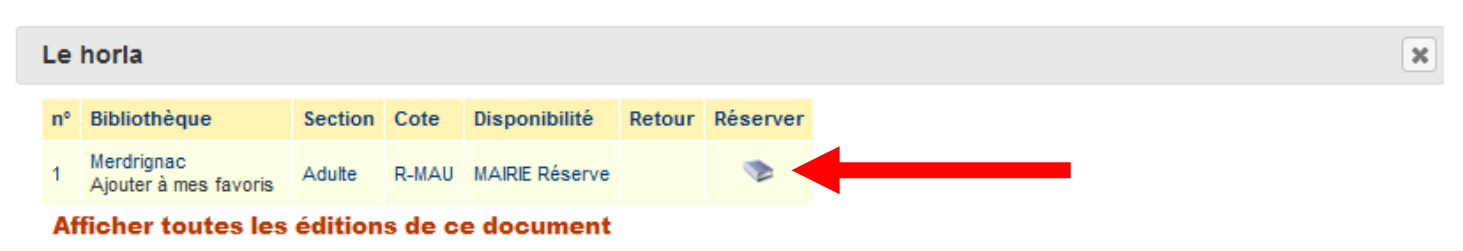

7– Choisissez votre site de retrait. Attention, actuellement, vous ne pouvez sélectionner que la bibliothèque dans laquelle vous êtes abonné.e.

Cf. exemple page suivante.

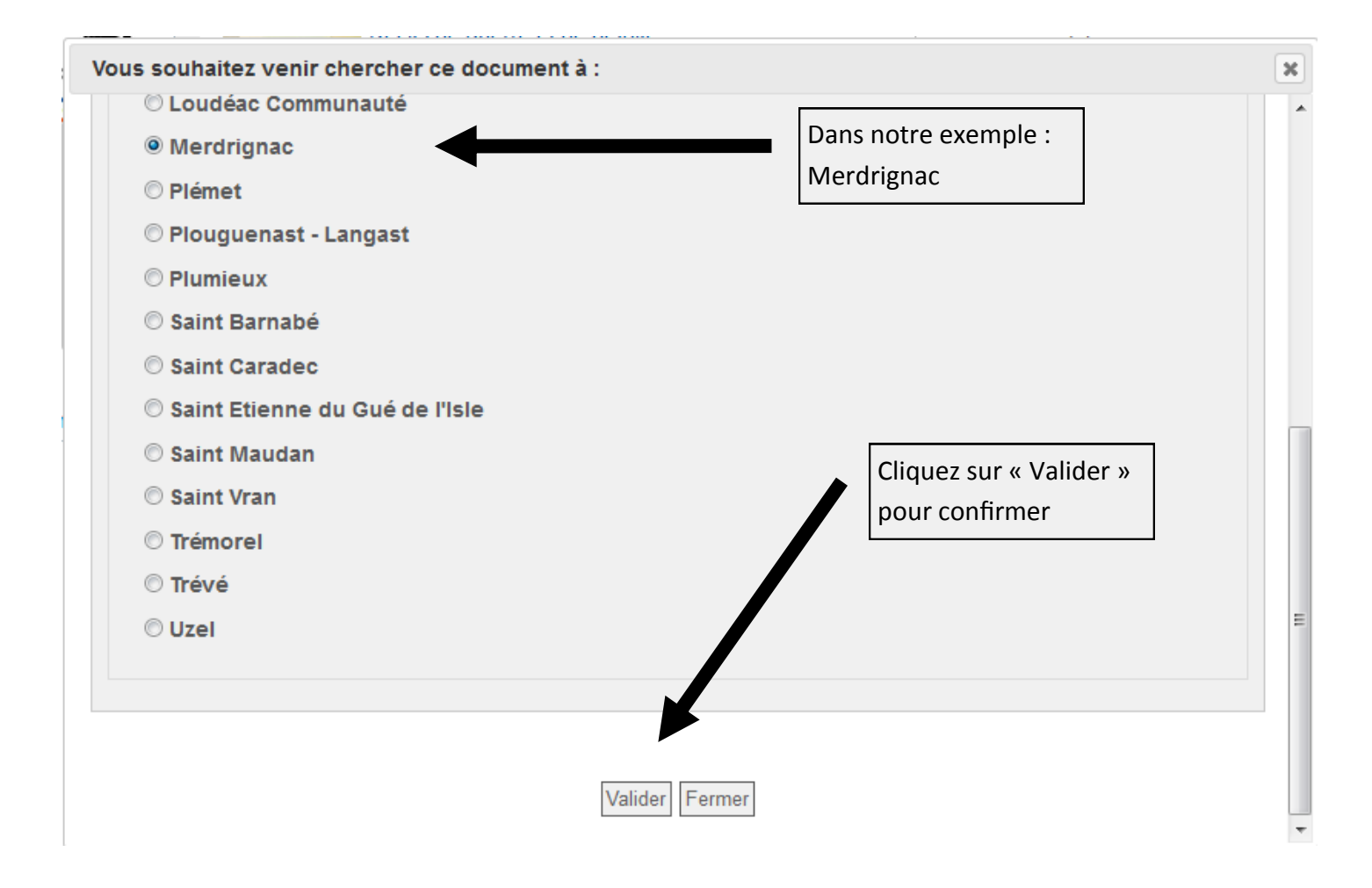

## 8- Un message de confirmation s'affiche à l'écran. Votre document est bien réservé !

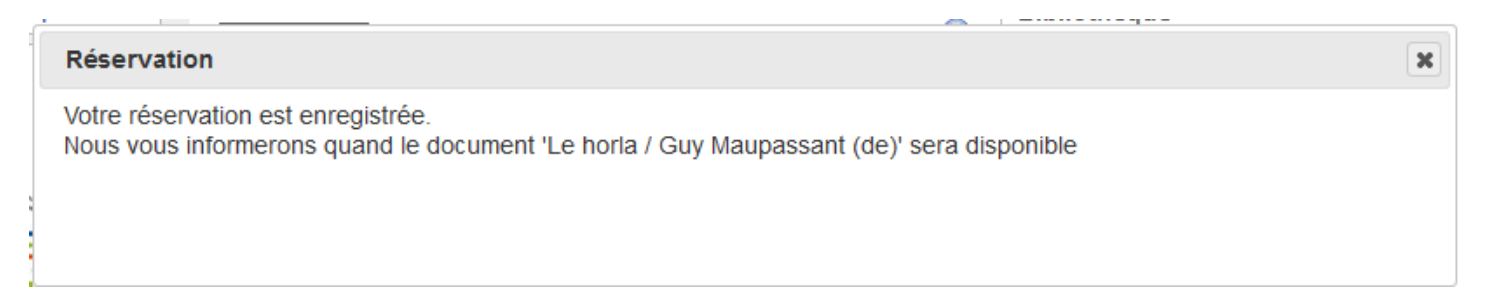